# MyNetball Online Registration Forms Manual

**PLEASE NOTE:** We recommend using **Google Chrome** as your web browser when working with MyNetball.

mynetbal

UICTORIA

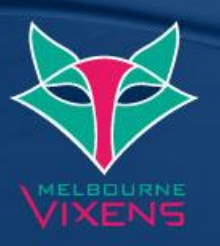

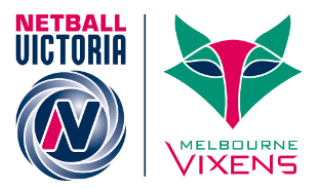

## Contents

| Key Elements of Setting up an Online Registration Form                                                 | 3                    |
|----------------------------------------------------------------------------------------------------|----------------------|
| Payment Gateway                                                                                        | 4                    |
| Creating Products                                                                                      | 5                    |
| Setting up the Online Signup Form                                                                      | 7                    |
| Accessing your Signup Form web link                                                                    | 9                    |
| Reporting<br>Transaction Report<br>Payment Gateway Report<br>Registration Product Report               | 10<br>10<br>11<br>12 |
| Housekeeping<br>Person Contact Details<br>Participant Login Management<br>Finding Player Registrations | 13<br>13<br>14<br>16 |
| Glossary                                                                                               | 17                   |

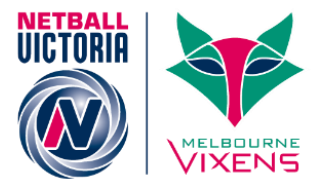

## Key Elements of Setting up an Online Registration Form

- Accurate member email addresses in MyNetball
  - o A minimum of 80% email accuracy is required to use online registrations
  - $\circ\,$  Please contact Netball Victoria's Member Services team for further information or assistance
- Set up "Payment Gateway"
- Set up all "Products"
  - $\circ$  Senior
  - o Junior
  - o All Abilities
  - $\circ \quad \text{Off the Court} \\$
- Create your "Online Form"
- Record the unique URL/web link for your online form
- Communicate with members:
  - Their Username (MyNetball ID) and password
  - Information on 2016 registrations
  - Where to access the online form
  - Date in which they must be registered by
- Reporting
  - Transaction Report
  - o Payment Gateway Report
  - Registration Product Report

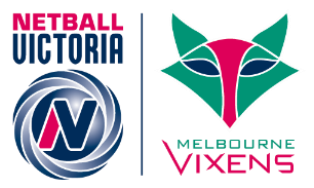

## **Payment Gateway**

A payment gateway allows a direct connection of finances between an online payment and a nominated bank account. Hence, payments made online through your form are deposited straight into a bank account.

1. Access and create the Payment Gateway via the website address below. http://thecentre.netball.com.au/mynetball-payment-service/

Below is part of the screen that will appear:

| <b>mynetball</b><br>A NEW ONLINE SYSTEM FOR NETBALL                                                                                                    |
|----------------------------------------------------------------------------------------------------|
|                                                                                                    |
|                                                                                                    |
|                                                                                                    |
| resources:<br>Member Sign Up Help Guide (individuals)<br>https://drive.google.com/open?<br>id=1eoiCPUtidb4_b1G7b70G2I_soRTCF7hCack36K6SNUI                                                                                                    |
| Creating Mebership Products<br>https://drive.google.com/open?<br>id=1BBcS8wmgsnhZpjC8XDFNfShzNi1uaEmtWsK23SIBJHI<br>Creating Online Sign up:Forms<br>https://drive.google.com/open?id=117KoVVg3JH04FExeDc2QCgA-<br>yHmJBoI7xSCKAltorQs<br>NSG Centre Manual<br>http://netsetgo.asn.au/manual/ |

#### 2. Complete all fields and submit the form

This information will be sent to Netball Australia for approval. The approval may take up to two weeks so please ensure you complete your Payment Gateway in advance to setting up your online Signup Form.

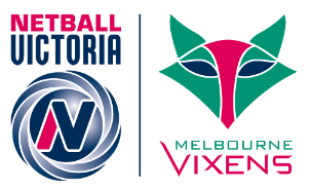

## **Creating Products**

Edit Registration Type/Product

• A separate product for each registration type must be created, i.e. Senior, Junior, Off the Court, All Abilities

Products can be created through the below steps:

| Competition Management   |  |
|--------------------------|--|
| Online Forms             |  |
| Configuration > Products |  |

1. Add a Member Subscription Product

| Compe                                      | etition Manageme                                            | ent Co      | mpetition Particip | ation Web    | site (Sportz∨ault)  |          |                |         |      |      |        |
|--------------------------------------------|-------------------------------------------------------------|-------------|--------------------|--------------|---------------------|----------|----------------|---------|------|------|--------|
| Home                                       | Competition                                                 | People      | Registrations      | Online Forms | Programs            | Umpires  | Communications | Reports | Help |      |        |
| Confi                                      |                                                             | berchin     | Cianun             | Droducto     | O Halp on th        | ia tania |                |         |      |      |        |
| Conm                                       | Configure Membership Signup - Products I Help on this topic |             |                    |              |                     |          |                |         |      |      |        |
| 🔂 Add                                      | Member Subscr                                               | ption Produ | ct                 |              |                     |          |                |         |      |      |        |
|                                            |                                                             |             |                    |              |                     |          |                |         |      |      |        |
| Home Reports Configuration Approve Members |                                                             |             |                    |              |                     |          |                |         |      |      |        |
| Home                                       | Reports                                                     | Configur    | Appro Appro        | venimenibers |                     |          |                |         |      |      |        |
| Home                                       | Reports                                                     | Category    | Purchases          | Product Type | Subscription Period | Avail.   | Until Status   |         |      | Edit | Delete |

- 2. Set up a product for each member category i.e. Junior, Senior, etc. The below screen will appear.
- 3. Enter the relevant details into each field. Please see Page 6 for further details on each field.

| Back to Management Screen                          |   |                                                                                                    |
|----------------------------------------------------|---|----------------------------------------------------------------------------------------------------|
| ✤ Denotes a mandatory field.                       |   |                                                                                                    |
| Registration Type/Product details                  |   |                                                                                                    |
| Name                                               | * | Senior Netball Victoria Membership                                                                                                    |
| Category                                           |   | Membership \$                                                                                                    |
| Description                                        |   | Born on or before 31/12/1997                                                                                                    |
| Price                                              | * | Simple     Advanced     Advanced                                                                                                    |
| Amounts payable for the selected registration type |   | Age Range: 18-100 Total:67.00 Netball Australia 0.00 Netball Victoria 67.00 Test Netball Victoria 0.00 Test Netball Victoria 0.00                                                                                                    |
|                                                    |   | The price entered should be greater than the maximum total across an age ranges, plus any orscounds entered below.<br>If the organisation name is in red it means that the registration type at that level is inactive - all parent types must be active before<br>you can make this product active. |
| Class                                              | * | Membership Subscription/Registration   Saleable Item                                                                                                    |
| Number available                                   |   | Leave blank to indicate an unlimited number available                                                                                                    |
| Available from                                     |   | 01/01/2015 (dd/mm/yyyy)                                                                                                    |
| Available until                                    |   | 11/12/2015 (dd/mm/yyyy)                                                                                                    |
| Active                                             |   |                                                                                                    |
| Sort order                                         |   |                                                                                                    |
| Subscription settings                              |   |                                                                                                    |
| Start Date                                         |   | (dd/mm/yyyy)                                                                                                    |
| End Date                                           |   | 31/12/2015 (dd/mm/yyyy)                                                                                                    |
| Person Role                                        | * | PLAYER:SENIOR                                                                                                    |
| Registration settings                              |   |                                                                                                    |
| Automatically Register Participant To:             |   | Test Netball Victoria \$                                                                                                    |
| Registration Type                                  |   | Senior \$                                                                                                    |
| Registration Period                                |   | 2015 \$                                                                                                    |
|                                                    |   |                                                                                                    |

Help on this topic

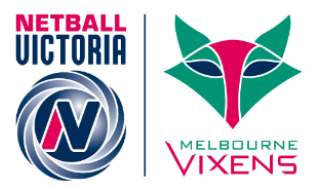

The below table outlines additional notes for each field:

| NAME                       | Mandatory                                                                                                    |
|----------------------------|----------------------------------------------------------------------------------------------------|
|                            | i.e. Senior, Junior, Off the Court, All Abilities                                                                                 |
| CATEGORY                   | For the purposes of online registration the category is Membership                                                                |
| DESCRIPTION                | Enter in the age restrictions for the membership type:                                                                            |
|                            | 2016 Senior – Born on or before 31/12/1998                                                                                        |
|                            | 2016 Junior – Born between 01/01/1999 – 31/12/2005                                                                                |
| PRICE                      | Mandatory                                                                                                    |
|                            | Price according to the NV membership categories. Please select <b>Simple</b> and enter the total cost for that product.           |
| CLASS                      | Mandatory                                                                                                    |
|                            | Set as <b>"Membership Subscription/Registration"</b> , otherwise it will not register members in MyNetball for their registration |
| NUMBER AVAILABLE           | If your association/league/club can only take a certain amount of players you can cap it here                                     |
| AVAILABLE FROM/TO          | Restrict the period in which members can use the form                                                                             |
| ACTIVE                     | If you would like the product available to be selected on the form be sure to tick the <b>Active</b> box                          |
| SORT ORDER                 | The order in which the product will display on the Signup Form                                                                    |
|                            | i.e. By enter 1 the product will display first on the Signup Form                                                                 |
| START/END DATE             | Length of registration                                                                                                    |
|                            | i.e. Start Date – 01/01/2016; Finish Date – 31/12/2016                                                                            |
| PERSON ROLE                | Mandatory                                                                                                    |
|                            | When the person registers what role will be added to their profile?                                                               |
|                            | i.e. Player: Senior, Umpire: Senior, Umpire: Junior, etc                                                                          |
| AUTOMATICALLY              | Mandatory                                                                                                    |
| REGISTER PARTICIPANT<br>TO | This is the organisation the player will be automatically registered to when they register.                                       |
|                            | i.e. Whitehorse Netball Association or Camberwell Netball Club                                                                    |
| REGISTRATION TYPE          | Mandatory                                                                                                    |
|                            | The registration type the member will be registered as. i.e. Senior, Junior, Off the Court or All Abilities                       |
| REGISTRATION PERIOD        | Mandatory                                                                                                    |
|                            | What year the registration will apply to. i.e. 2015, 2016                                                                         |

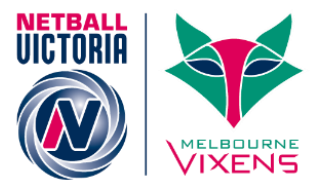

## Setting up the Online Signup Form

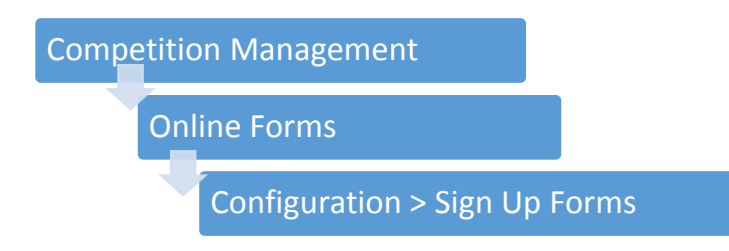

• Add a "New Online Registration Form"

| _  | AUSTRAL                          | IA              |    |          |              |             |             |              |         |         |        |           |         |      |  |  |
|----|----------------------------------|-----------------|----|----------|--------------|-------------|-------------|--------------|---------|---------|--------|-----------|---------|------|--|--|
|    | Competi                          | ition Managemen | t  | Con      | npetition Pa | articipatio | n We        | bsite (Sport | zVault) |         |        |           |         |      |  |  |
| н  | ome                              | Competition     | Pe | ople     | Registrat    | tions       | Online Forn | ns Pro       | rams    | Umpires | Commun | nications | Reports | Help |  |  |
| Si | gnur                             | Eorm Mc         | ma | ger      | <b>0</b> H   | lelp on th  | s topic     |              |         |         |        |           |         |      |  |  |
| Q  | Add New Online Registration Form |                 |    |          |              |             |             |              |         |         |        |           |         |      |  |  |
|    | Home                             | Reports         | Co | onfigura | tion         | Approve N   | lembers     |              |         |         |        |           |         |      |  |  |

- 1. Select the NA Membership Signup Template
- 2. Click Refresh
- 3. The below screen will appear

#### Edit Online Registration Form @Help on this topic

| ← | Back | to | Management | Screen |
|---|------|----|------------|--------|

| * Denotes a mandatory field.         |                                                                                                |                                                      |
|--------------------------------------|------------------------------------------------------------------------------------------------|------------------------------------------------------|
| Select Registration Form             |                                                                                                |                                                      |
| Select Registration Form             | NA - Membership Signup Template                                                                |                                                      |
| General Settings                     |                                                                                                |                                                      |
| Template Name                        | embership Signup Template                                                                      |                                                      |
| Form Type                            | Membership \$                                                                                  |                                                      |
| Title                                | Nembership Signup Template                                                                     |                                                      |
| Top Description                      | LEASE NOTE<br>you have a MyNetball ID and Password, please start o                             | Edit                                                 |
| Bottom Description                   | lot entered)                                                                                   | Edit                                                 |
| Status                               | INACTIVE 🛟                                                                                     |                                                      |
| Sort order                           | 3                                                                                              |                                                      |
| Disclaimer                           | GLOBAL DISCLAIMER                                                                              |                                                      |
| Contact Name                         | Ellie Trewin                                                                                   |                                                      |
| Contact Email                        | ellie.trewin@netballvic.com.au                                                                 |                                                      |
| Payment Settings                     |                                                                                                |                                                      |
| Payment Gateway<br>(Online Payments) | NO GATEWAY  \$ (contact support                                                                | ort to change/setup)                                 |
| Allow Offline Payment                | Note - you will need to manually accept and re-                                                | concile offline payments if payment is made offline. |
| Automatically add<br>processing fee  | Apply to online payments Apply to offline paymer<br>xed Charge: AUD 0.00 plus Variable Charge: | onts<br>0.00 % of transaction amount                 |
| Offline Payment Description          | lot entered)                                                                                   | Edit                                                 |
| Currency format                      | 3                                                                                              |                                                      |
| Tax Description                      | AST                                                                                            |                                                      |
| Tax rate (%)                         | 0.00                                                                                           |                                                      |

- 4. Once all fields are filled in appropriately click "Update" to complete the form
- 5. When the form submits successfully a green tick will appear

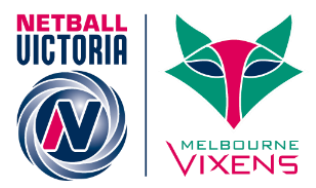

The below table outlines additional notes for the relevant fields:

| TITLE                        | Mandatory                                                                                                    |  |  |  |  |  |
|------------------------------|----------------------------------------------------------------------------------------------------|--|--|--|--|--|
|                              | i.e. Whitehorse Netball Association Registration Form                                                                                                    |  |  |  |  |  |
| TOP DESCRIPTION              | Defaults with a prompt to find the correct MyNetball ID and password for already existing members. We suggest <b>leaving this prompt</b> there however you may wish to add additional information.                              |  |  |  |  |  |
| STATUS                       | Mandatory                                                                                                    |  |  |  |  |  |
|                              | Leave the form as <b>INACTIVE</b> when setting it up before the registration date open.                                                                                                    |  |  |  |  |  |
|                              | The status can be changed to <b>ACTIVE</b> at a later date when your association/league/club opens up registrations.                                                                                                    |  |  |  |  |  |
| SORT ORDER                   | The order in which the form will display on your website. It is not necessary to update.                                                                                                    |  |  |  |  |  |
| CONTACT NAME/EMAIL           | Mandatory                                                                                                    |  |  |  |  |  |
|                              | The IT User that is logged in when setting up the form will automatically have their details entered into these fields. Please edit as required.                                                                                |  |  |  |  |  |
| PAYMENT GATEWAY              | Mandatory                                                                                                    |  |  |  |  |  |
|                              | Please select your own Payment Gateway (not the simulated Payment Gateway)                                                                                                    |  |  |  |  |  |
| ALLOW OFFLINE<br>PAYMENT     | Un-tick <b>Allow offline payment</b> if you are having an online payment. Leave ticked if you are allowing offline payments.                                                                                                    |  |  |  |  |  |
| AUTOMATICALLY ADD            | Mandatory                                                                                                    |  |  |  |  |  |
| PROCESSING FEE               | Select <b>Apply to online payments</b> and select the <b>Variable Charge</b> of <b><u>1.78%</u>*</b> of the transaction amount. Alternatively, select <b>Fixed Charge</b> as \$2.00 to cover any processing fee costs incurred. |  |  |  |  |  |
| DEFAULT/ADDITIONAL<br>FIELDS | The Default fields are those that will automatically appear on the form. If your association/league/club would like to add additional fields select Additional Fields, and select from the Available fields.                    |  |  |  |  |  |
| SELECT REGISTRATION          | Mandatory                                                                                                    |  |  |  |  |  |
| TYPE/PRODUCT                 | Select the products (i.e. member types) you would like available on the form and add them across to the right under the <b>Selected Registration Type/Products</b> column.                                                      |  |  |  |  |  |
| ADVANCED SETTINGS            | Please leave <b>Create logins for new registrants</b> as ticked.                                                                                                    |  |  |  |  |  |
|                              | If you don't wish to show the fee breakdown please leave <b>Display payment split information if possible</b> unticked.                                                                                                    |  |  |  |  |  |
|                              | If you would like the registration to a particular location please tick the relevant option.                                                                                                    |  |  |  |  |  |

\*The variable charge is set by Pin Payments and is unavoidable for online payments.

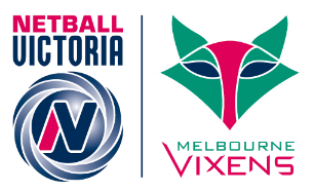

## Accessing your Signup Form web link

By accessing your Signup Form web link this will enable you to distribute out to your members so they can easily access your form. It will also enable you to add onto your website, social media pages or send via email.

To access your Signup Form web link please follow the steps below:

| Compet | iti | ion Management       |      |      |  |
|--------|-----|----------------------|------|------|--|
|        |     | Online Forms         |      |      |  |
|        |     | Configuration > Sign | Up F | orms |  |

• Once the form has been successfully set up it will appear under the **Signup Form Manager** as displayed below

| Competition Manag                          | ement   | Competition Participa | tion We     | Website (SportzVault) |                 |              |              |        |        |  |  |
|--------------------------------------------|---------|-----------------------|-------------|-----------------------|-----------------|--------------|--------------|--------|--------|--|--|
| Home Competit                              | on Peop | ole Registrations     | Online Form | ns Progra             | ams Umpires     | Communicatio | ns Reports H | elp    |        |  |  |
| Signup Form Manager O Help on this topic   |         |                       |             |                       |                 |              |              |        |        |  |  |
| Home Reports Configuration Approve Members |         |                       |             |                       |                 |              |              |        |        |  |  |
| Title                                      |         | Category              |             | Num<br>Reg            | Num<br>Products | Status       | Preview      | Edit   | Delete |  |  |
| Membership Signup                          | emplate | Membership            |             | 1                     | 2               | Active       | Preview      | 🔅 Edit |        |  |  |

- 1. Click on **Edit** for the applicable form
- 2. The below screen will appear with a specific web link to the online form

Edit Online Registration Form @Help on this topic

Sack to Management Screen

| * Denotes a mandatory field |   |                                                                                                    |
|-----------------------------|---|----------------------------------------------------------------------------------------------------|
| General Settings            |   |                                                                                                    |
| Template Name               |   | Membership Signup Template                                                                                                    |
| Form Type                   |   | Membership \$                                                                                                    |
| Title                       | * | Membership Signup Template                                                                                                    |
| Top Description             |   | PLEASE NOTE Edit<br>If you have a MyNetball ID and Password, please start over and use those details to begin the<br>license present. You can chock be not if you can any thirthead integrable by following these |
| Bottom Description          |   | (Not entered) Edit                                                                                                    |
| Status                      |   | ACTIVE \$                                                                                                    |
| Sort order                  |   | 8                                                                                                    |
| Preview                     |   | Preview in MyNetball public portal                                                                                                    |
| 💡 Share Link<br>💽 🕒 🚷 🖬 🏂   |   | http://netvictest.vic.netball.com.au/common/pages/noauth/olregstart.aspx?type=1&entityid=50191&fl=1&id=18552                                                                                                    |
| Disclaimer                  |   |                                                                                                    |
| Contact Name                | * | Ellie Trewin                                                                                                    |
| Contact Email               | * | ellie.trewin@netballvic.com.au                                                                                                    |

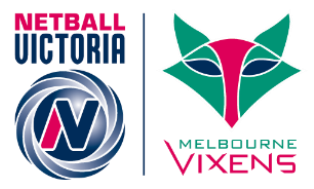

## Reporting

There are three main types of reports that you can produce to tack online registrations:

- Transaction Report
- Payment Gateway Report
- Registration Product Report

Please see further details for each below:

#### **Transaction Report**

- Assists with tracking who has registered;
- Shows payment method (i.e. online or offline) and the status of the payment
- Helps to reconcile offline payments

To find the Transaction Report please follow the steps below:

| Competition Management |  |
|------------------------|--|
| Online Forms           |  |
| Reports                |  |
| Transaction Report     |  |

The below screen will appear:

| Compe                         | tition Management                          | t Con                | npetition Particip  | ation Website | e (SportzVault) |         |                |                   |                  |          |                                         |          |         |
|-------------------------------|--------------------------------------------|----------------------|---------------------|---------------|-----------------|---------|----------------|-------------------|------------------|----------|-----------------------------------------|----------|---------|
| Home                          | Competition                                | People               | Registrations       | Online Forms  | Programs        | Umpires | s Co           | ommunicatio       | ns Re            | eports   | Help                                    |          |         |
| Reais                         | tration Tra                                | nsactio              | on Report           | 🕜 Help on t   | his topic       |         |                |                   |                  |          |                                         |          |         |
| Ø <sup>¢</sup> Retu           | rn to Setup Wizar                          | rd                   |                     |               |                 |         |                |                   |                  |          |                                         |          |         |
| - *                           |                                            | -                    |                     |               |                 |         |                |                   |                  |          |                                         |          |         |
| Home                          | Reports                                    | Configura            | tion Appro          | ve Members    |                 |         |                |                   |                  |          |                                         |          |         |
|                               |                                            |                      |                     |               |                 |         |                |                   |                  |          |                                         |          |         |
| Registrati                    | on Form                                    | orms                 |                     | ;             | Date Range:     | Mar 09  | 15 - Se        | ep 09, 15         | Go               |          |                                         |          |         |
| Registrati                    | on Form All F                              | Forms                |                     | $\mathbf{I}$  | Date Range:     | Mar 09, | 15 - Se        | ep 09, 15         | Go               | D        |                                         |          |         |
| Registrati                    | on Form All F                              | Forms                | / it                | $\mathbf{D}$  | Date Range:     | Mar 09, | 15 - Se        | ep 09, 15         | Go               | D        | Search*:                                |          |         |
| Registrati<br>Drag a co       | on Form All F                              | Forms<br>to group by | / it.               |               | Date Range:     | Mar 09, | 15 - Se        | op 09, 15         | Go               | D        | Search*:                                |          |         |
| Registrati<br>Drag a co<br>ID | on Form All F<br>lumn to this area<br>Name | orms<br>to group by  | y it.<br>Invoice ID | Invoice Date  | Date Range:     | Mar 09, | 15 - Se<br>Tax | Payment<br>Status | Paymer<br>Method | <b>D</b> | Search*:<br>Online<br>Paymer<br>Referen | ıt<br>ce | Actions |

- 1. Please adjust the Registration Form and Date Range as required
- 2. Click Go
- 3. To extract the data generated click Download Data

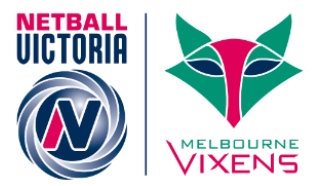

## Payment Gateway Report

- Shows total payment made by member
- Helps to reconcile bank account

To find the Payment Gateway Report please follow the steps below:

| Competition Management/Participation |  |
|--------------------------------------|--|
| Online Forms                         |  |
| Reports                              |  |
| Payment Gateway Report               |  |

#### The below screen will appear:

| Home Con     | npetition | People | Registrations | Online Forms | Programs | Umpires     | Communic ations               | Reports | Help                  |
|--------------|-----------|--------|---------------|--------------|----------|-------------|-------------------------------|---------|-----------------------|
| ayment       | Gatew     | ay Rep | oort          |              |          |             |                               |         |                       |
|              |           |        |               |              |          |             |                               |         |                       |
|              |           |        |               |              |          |             |                               |         |                       |
| Payment Gate | eway.     |        | aterwaye      | ÷            |          | Transaction | Status                        |         | 🖉 Surressful 🔲 Failer |
| Payment Gate | eway:     | All G  | ateways       | •            | >        | Transaction | Status:<br>:ternal reference: | -       | 🖉 Successful 🔲 Failed |

- 4. Please adjust the Payment Gateway and Date Range as required
- 5. Click Generate Report
- 6. To extract the data generated click **Download Data**

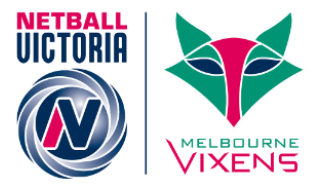

## **Registration Product Report**

- Shows the actual product bought by members
- Helps to fulfil any product or merchandise orders

#### To find the Registration Report please follow the steps below:

| Competition Management/Participation |  |
|--------------------------------------|--|
| Online Forms                         |  |
| Reports                              |  |
| Registration Product Report          |  |

#### The below screen will appear:

| Comp     | tition Manageme | ent Co  | ompetition Particip | ation Webs   | ite (SportzVault) | )          |                |         |      |
|----------|-----------------|---------|---------------------|--------------|-------------------|------------|----------------|---------|------|
| Home     | Competition     | People  | Registrations       | Online Forms | Programs          | Umpires    | Communications | Reports | Help |
| Regis    | tration Ty      | pe/Pro  | duct Repo           | rt 🛛 Help o  | on this topic     |            |                |         |      |
| Home     | Reports         | Configu | ration Appro        | ove Members  |                   |            |                |         |      |
| Registra | tion Form       | Forms   | •                   |              | Date Range:       | May 04, 15 | - Nov 04, 15   | Go      |      |

🛃 Download data...

- 7. Please adjust the Registration Form and Date Range as required
- 8. Click Go
- 9. To extract the data generated click **Download Data**

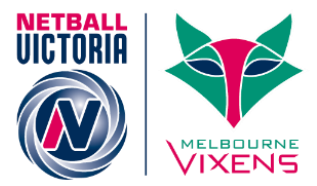

## Housekeeping

#### **Person Contact Details**

To easily edit or add person contact details please follow the steps below:

| Con | npetition Management/Participation |  |
|-----|------------------------------------|--|
|     | People                             |  |
|     | Person Contact Details             |  |

#### The below screen will appear:

 AUSTRALIA
 Competition Management
 Competition Participation
 Website (SportzVault)

 Home
 Competition
 People
 Registrations
 Online Forms
 Programs
 Umpires
 Communications
 Reports
 Help

#### **Edit Person Contact Details**

| Search Options               |                                   |                                |            |              |           |
|------------------------------|-----------------------------------|--------------------------------|------------|--------------|-----------|
| Role<br>ANY ROLE ▼<br>Search | ANY Sub Role     SELECT Sub Roles |                                |            |              |           |
| ID                           | Name                              | Email                          | Home Phone | Mobile Phone | DOB       |
| T                            | T                                 | T                              | T          | T            |           |
| 2891576                      | Doh, John                         | ellie.trewin@netballvic.com.au |            |              | 30-Dec-90 |
| 2766715                      | Farrell, Paige                    | pfarrell@interactsport.com     |            | 0414573206   | 07-Aug-89 |

- 1. Filter by **Role** and click **Search**
- 2. Select the orange **pencil** next to the relevant record
- 3. Update details as required
- 4. Select green **tick** next to the record when you are satisfied with changes. This will record changes.

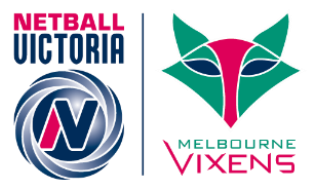

## Participant Login Management

The Participant Login Management page will allow you to see the account status for each of your members. It will also display the current email recorded under the member's record.

To access Participant Login Management please follow the steps below:

| Competitior                                  | n Management/Pa                   | rtici               | pation                                   |         |                     |             |                                |    |
|----------------------------------------------|-----------------------------------|---------------------|------------------------------------------|---------|---------------------|-------------|--------------------------------|----|
|                                              | People                            |                     |                                          |         |                     |             |                                |    |
|                                              |                                   | Part                | ticipant Login                           | S       |                     |             |                                |    |
| The screen bel                               | ow will appear:                   |                     |                                          |         |                     |             |                                |    |
|                                              | Competition Participation         | 10/                 | (obsite (Sportz)/ault)                   |         |                     |             |                                |    |
| Home Competition                             | People Registrations On           | line For            | ms Programs Umr                          | niros ( | Communications      | Penorts     | Help                           |    |
| Person Filter                                | i management 🖷                    | noip on             |                                          |         |                     |             |                                | ~  |
| Person Role                                  | PLAYER • •                        | ANY Su              | ib Role 🔍 Select Sub Rol                 | es      |                     |             |                                |    |
| Person Name                                  |                                   |                     | Name contains text 🔹                     |         |                     |             |                                |    |
| Account Status                               | Select                            |                     |                                          |         |                     |             |                                |    |
|                                              |                                   |                     |                                          |         |                     | Search Pers | sons                           |    |
| 9 total participants, 5 have a               | ı login.                          |                     |                                          |         |                     |             |                                |    |
| Selected Actions                             |                                   |                     |                                          |         |                     |             |                                | ~  |
| Actions                                      | Please select bulk action         |                     | Perform Action                           |         |                     |             |                                |    |
| Select All Select Visi                       | ble Only (on current page) Partic | ipants C            | urrently selected: 0                     |         |                     |             |                                |    |
| Drag a column to this area to gr             | oup by it.                        |                     |                                          |         |                     |             | Quick Filter*:                 |    |
| Select ID Name                               | I                                 | Edit Er             | mail                                     |         | Last Logon          | Status      | Valid Actions                  |    |
| 2891576 Doh, John                            |                                   | Edit elli           | ie.trewin@netballvic.com.au              |         |                     | NO ACCOUNT  | CREATE                         |    |
| 2766715 Farrell, Pai<br>1794852 Flinstone, F | ge<br>Fred                        | Edit pfs<br>Edit ms | arreil@interactsport.com<br>ail@mail.com |         | 16 Jul 2015 2:59 PM | NO ACCOUNT  | RESET, RESEND WELCON<br>CREATE | ME |
|                                              |                                   |                     |                                          |         |                     |             |                                |    |

#### To send all "Active Members" their login details:

- 1. Select the relevant Person Role
- 2. Select Active from the Account Status drop down list
- 3. Click on Search Persons only those with an Active account will appear on your screen
- 4. In the Actions drop down list select Create Logins or Resend if created.
- 5. Tick Select All or individually select the relevant records
- 6. Click **Perform Action**
- 7. Click **Ok** when the "Are you sure you want to create accounts or resend the welcome message for the selected participants?" box appears

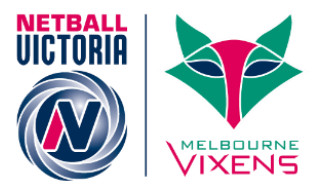

#### To send all members with "No Account" their login details:

- 1. Select the relevant **Person Role**
- 2. Select No Account from the Account Status drop down List
- 3. Click on Search Persons only those with a No Account status will appear on your screen
- 4. In the Actions drop down list select Create Logins
- 5. Tick **Select All** or individually select the relevant records
- 6. Click on Perform Action
- 7. Click **Ok** when the "Are you sure you want to create accounts for the selected participants?" box appears

| AUSTRALIA<br>Competition Manager | nent C         | ompetition Partic | ipation We      | ebsite (Sportz∨ault)  |          |                |             |                |
|----------------------------------|----------------|-------------------|-----------------|-----------------------|----------|----------------|-------------|----------------|
| Home Competition                 | People         | Registrations     | Online Form     | is Programs           | Umpires  | Communications | Reports     | Help           |
| articipant Lo                    | gin Man        | agement           | 🕑 Help on       | this topic            |          |                |             |                |
| erson Filter                     |                |                   |                 |                       |          |                |             |                |
| erson Role                       | PLAY           | ER 🔻              | ANY Sub         | Role 🔍 Select Si      | ub Roles |                |             |                |
| erson Name                       |                |                   | N               | lame contains text    | T        |                |             |                |
| ccount Status                    | NO AC          | COUNT V           |                 |                       |          |                |             |                |
|                                  |                |                   |                 |                       |          | 6              | Search Pers | sons           |
| otal participants, 0 ha          | ve a login.    |                   |                 |                       |          |                |             |                |
| ctions                           | Creat          | e Logins          | >               | Perform Action        |          |                |             |                |
| Select All 🕖 Select              | Visible Only ( | on current page)  | Participants Cu | irrently selected: 2  |          |                |             |                |
| ag a column to this area         | o group by it. |                   |                 |                       |          |                |             | Quick Filter*: |
| Select ID Name                   | •              |                   | Edit Em         | nail                  |          | Last Logon     | Status      | Valid Actions  |
| 2891576 Doh, J                   | ohn            |                   | Edit ellie      | trewin@netballvic.com | .au      |                | NO ACCOUN   | IT CREATE      |
|                                  |                |                   |                 |                       |          |                |             |                |

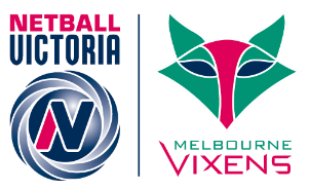

## **Finding Player Registrations**

If a player has gone through another Association, Leagues or clubs registration for the best way to verify this registration is through Add New Person. Please see details below:

#### Add New Person

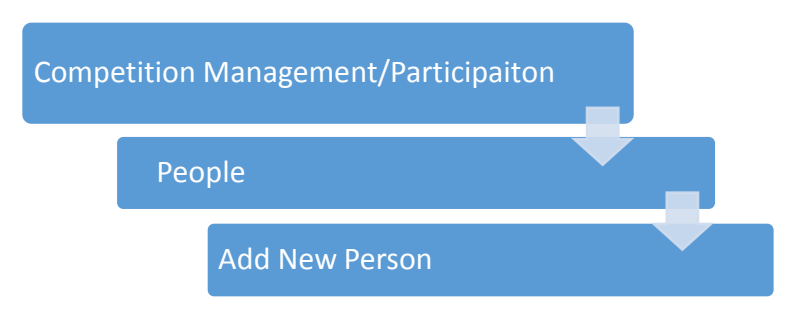

- 1. Individually search for each player by entering their name or ID number
- 2. Find the relevant record and reference the Reg. Type and Reg. Period

**PLEASE NOTE:** If a player creates a new record when registering then their current registration will not show under their previous ID number. In this case it is better to search by full name or name variations.

**PLEASE NOTE:** The search function in MyNetball is extremely sensitive so be vigilant when searching for a member's record.

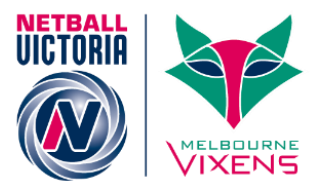

## Glossary

| PAYMENT GATEWAY     | A payment gateway allows members to pay online using their credit cards. The payment gateway is link to the selected account and the selected registration fees will be sent directly to the selected gateway account. |
|---------------------|----------------------------------------------------------------------------------------------------|
| PRODUCT             | A product is the 'thing' being sold i.e. Senior registration                                                                                                    |
| ONLINE SIGNUP FORM  | The online registration form is the 'thing' participants complete online (replaces paper registration form)                                                                                                    |
| REGISTRATION PERIOD | The period during which individuals participants can be registered.                                                                                                    |
| REGISTRATION TYPE   | The types of memberships available e.g. Senior, Junior                                                                                                    |
| ROLE                | The involvement a person has in netball e.g. office bearer, umpire, player, COACH.                                                                                                    |
| SEASON              | The period during which competitions are scheduled.                                                                                                    |
| ALL ABILITIES       | Individuals who identify as having a disability.                                                                                                    |
| OFF THE COURT       | Committee members, administrators, volunteers, spectators, parents and others who <b>do not coach, umpire or play</b> .                                                                                                |